## 学生申请课程缓考操作流程

|    | 〔] 常州                                                  | 工程教务                                                                                             | 信息结 | 言息综合管理系统 |       |  |  |  |  |
|----|--------------------------------------------------------|--------------------------------------------------------------------------------------------------|-----|----------|-------|--|--|--|--|
| [  | ●报名申请▼                                                 | 信息维护▼                                                                                            | 选课▼ | 信息查询▼    | 教学评价▼ |  |  |  |  |
|    | 学籍异动申读<br>重修报名<br>学生转专业申<br>考级项目报名<br>教学项目报名<br>学生成绩学分 | 時<br>日<br>日<br>日<br>日<br>日<br>日<br>日<br>日<br>日<br>日<br>日<br>日<br>日<br>日<br>日<br>日<br>日<br>日<br>日 |     | \$       |       |  |  |  |  |
|    | 校内课程替代<br>校外成绩认员<br>学分兑换                               | 亡申请<br>≧为校内学分                                                                                    |     |          | 课表    |  |  |  |  |
| `i | 选择                                                     | 缓                                                                                                | 考   | ; 报      | 名     |  |  |  |  |

一、 学生本人登录新教务系统

| 教学项目报名                |                                                   |                                                         |               |           |          |
|-----------------------|---------------------------------------------------|---------------------------------------------------------|---------------|-----------|----------|
|                       | 系统模拟                                              | 快关闭时间                                                   |               |           |          |
| 缓考<br>已报信息0条记录        | 还剩余69天                                            | 免修免考<br>已报信息0条记录                                        | 还剩余64天        |           |          |
| <b>报名学年:2021-2022</b> | 报名学期: 1<br>报 名                                    | 报名学年:2021-2022                                          | 报名学期: 1       | 报名        |          |
| 操作 申报类型 审核状态          | 流程跟踪 报名学年 报名学周                                    | 报名原因 备注                                                 | 学年 学期         | 开课学院 课程代码 | 课程名称     |
|                       |                                                   |                                                         |               |           |          |
| 4                     |                                                   | (1) 共                                                   | 0页)))15       |           |          |
|                       |                                                   |                                                         |               |           |          |
|                       |                                                   |                                                         |               |           |          |
|                       |                                                   |                                                         |               |           |          |
| 数学而日据名                |                                                   |                                                         |               |           |          |
| 秋子 秋日 116日            |                                                   |                                                         |               |           |          |
| 徑老                    | 还剩全的平                                             | <b>奋修奋</b> 孝                                            | 还剩全64千        |           |          |
| 已报信息0条记录              | C MIR CON                                         | 已报信息0条记录                                                |               |           |          |
| 报名学年:2021-2022        | 报名学期:1                                            | 据名学年-2021-2022                                          | 据名学期:1        |           | <b>×</b> |
| 操作 申报类型 审核状态          | 流程跟踪                                              |                                                         |               |           | ^ 课程名科   |
|                       | 缓考报名要求:<br>1. 申请缓考科目日<br>2. 因病申请缓考的<br>3. 因事申请缓考的 | 时间要求在考试前3天完成网上报名。<br>5,需上传医院证明附件。<br>5,需上传班主任情况说明,并签署家长 | ī意见。          | 仔细阅读      |          |
|                       | 缓考注意事项:                                           |                                                         |               |           |          |
|                       | 1. 中時返考的同日<br>2. 缓考缺考以及成                          | F, 与朋末考试不及恰问子一问参加下寻<br>\$浅不及格者,直接重修,无二次补考机              | 明明忉朴考。<br>↓会。 |           |          |
|                       |                                                   |                                                         |               |           |          |
|                       |                                                   |                                                         |               |           |          |
|                       |                                                   |                                                         |               |           | -        |
|                       |                                                   |                                                         |               | 确定        | 关闭       |
|                       |                                                   |                                                         |               |           |          |

三、选择拟申请缓考的课程,提交申请后请及时告知 班主任进行审核。

特别提醒:只可申请当前学期教学计划内的课程,如 是进行选课的课程则无法申请缓考(如英语选择性必 修课)。

| 夏信息0穿 | 条记录                    | 还剩余69天    |           | 免付       | 修免考<br>8信息0条记录 |                 | 还乘                 | J余64天        |    |    |      |      |        |                 |
|-------|------------------------|-----------|-----------|----------|----------------|-----------------|--------------------|--------------|----|----|------|------|--------|-----------------|
| 缓考报   | <del>报名</del> 💁 勾选拟中i  | 青的课程      |           |          |                |                 |                    |              |    |    |      |      |        | <b>×</b>        |
|       | 教学班                    | 开课学院      | 课程        | 课程代码     | 学年             | 学問              | 考核方式               | 课程类别         | 学分 | 教师 | 上彈地点 | 上谭时间 | 期末考试时间 | 0               |
|       | 21-22-1-06010103-20190 | 建筑工程学院~建工 | 毕业设计 (论文) | 06010103 | 2021-2022      | 1               | 未定                 | 实践环节         | 8  |    |      |      |        |                 |
|       | 21-22-1-06010346-20190 | 建筑工程学院~建工 | 跟肉实习      | 06010346 | 2021-2022      | 1               | 未定                 | 实践环节         | 10 |    |      |      |        |                 |
|       |                        |           |           |          |                |                 |                    |              |    |    |      |      |        |                 |
| <     |                        |           | 0         | 必须写明     | 申请原因并在         | 王附件栏<br>R Q I F | 上传相关佐证<br>1 共1页 >> | 材料<br>M 15 V | _  |    |      | _    | 1-2 共  | *<br>2 §        |
| 4     | -8                     | RAI: [    | 6         | 必须写明     | 申请原因并存         | 王附件栏<br>N ⓒ I [ | 上传相关佐河<br>1 共1页 ♪  | 材料<br>15 V   |    |    |      | _    | 1-2 共  | <b>,</b><br>2 条 |

| 缓考            |      |        |             |       |                                                                                                    |                            |                          |              |             |                        |      |    |      |
|---------------|------|--------|-------------|-------|----------------------------------------------------------------------------------------------------|----------------------------|--------------------------|--------------|-------------|------------------------|------|----|------|
| 已报信息0条记录      |      | 还剩余41; | £           |       | 免修免考<br>已报信息0条记录                                                                                                    |                            | 还剩余63天                   |              |             |                        |      |    |      |
| 报名学年:2021-202 | 2    | 报名学期:  | 1           | 报名    | 报名学年:2021-20                                                                                                    | 022                        | 报名学期: 1                  |              | 报名          |                        |      |    |      |
| 原作 申报类型       | 审核状态 | 流程眼踪   | 报名学年        | 报名学期  | 报名原因                                                                                                    | 备注                         | 学年                       | 学期           | 开课学院        | 课程代码                   | 课程名称 | 学分 | 任课教师 |
| 退报 缓考         | 待审核  | 流程跟踪   | ) 2021-2022 | 1     | 测试                                                                                                    |                            | 2021-2022                | 1            | 设计艺术学院~设计学院 | 11030118               | UI设计 | 4  | 李玉旺  |
|               |      |        |             | 流程政   | 成<br>正<br>正<br>正<br>正<br>正<br>正<br>正<br>正<br>二<br>正<br>二<br>正<br>二<br>二<br>二<br>二<br>二<br>二<br>二<br>二<br>二<br>二<br>二<br>二<br>二 | 可见各环节审核情<br><sup>表学院</sup> | 祝。建议提交<br><sub>长率核</sub> | 優考申请         | 后,及时告知班主任   | <mark>、</mark><br>进行审核 |      |    |      |
|               |      |        |             | 说明: _ | 上述流程中蓝色表示已审核                                                                                                    | 8, 黄色表示待审核,                | 红色表示审核不通                 | <u>記</u> 式通回 | 关闭          |                        |      |    |      |

四、 审核全部通过后, 则流程结束。请务必截图或打 印审核结果并告知任课老师。

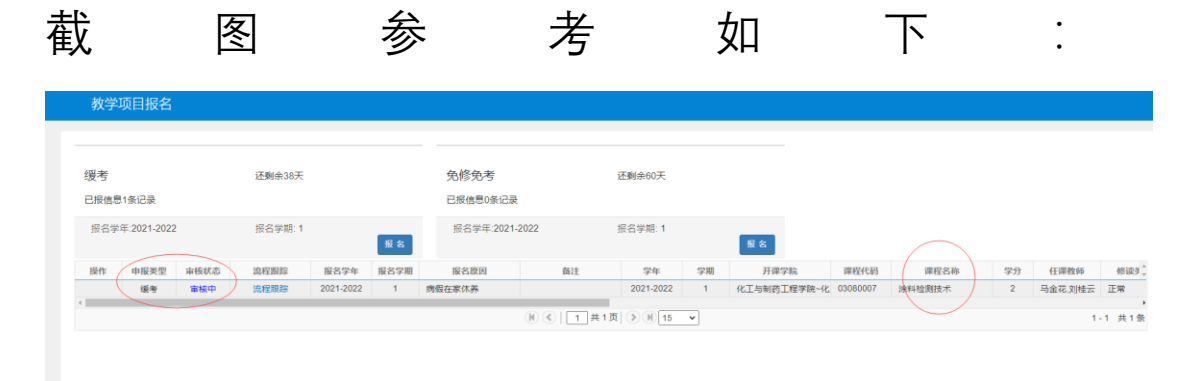

需包括申报类型、审核状态和课程名称。